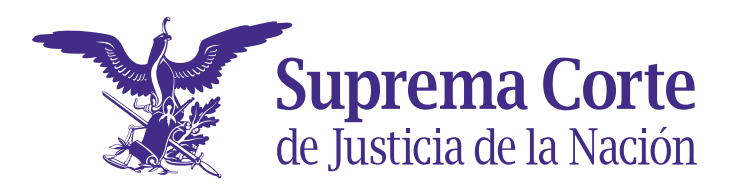

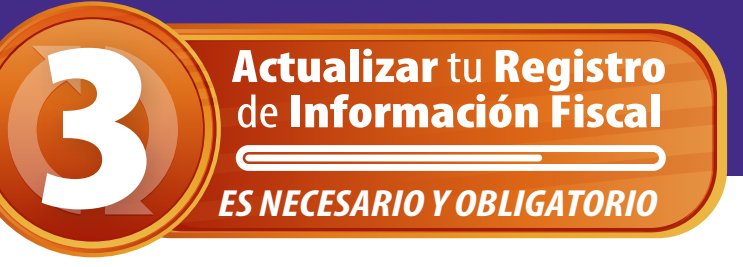

## ¿Qué hacer si mi Domicilio Fiscal cambió?

Si al generar la Constancia de Situación Fiscal tu domicilio fiscal no se encuentra actualizado en términos de lo establecido en el Artículo 10 del Código Fiscal de la Federación, será necesario realizar la actualización de domicilio fiscal. Puedes realizar este trámite en línea, en el portal web del SAT. Vas a necesitar tu *e.firma* vigente (antes conocida como FIEL).

| 1. | Ingresa a <u>https://www.sat.gob.mx/tramite</u>                                                                                                    | ites/30357/realiza-tu-cambio-de-domicilio-en-el-rfc                                                                                                    |                                                                                                    |                                                                                                    |                                                                                                    |
|----|----------------------------------------------------------------------------------------------------|----------------------------------------------------------------------------------------------------|----------------------------------------------------------------------------------------------------|----------------------------------------------------------------------------------------------------|----------------------------------------------------------------------------------------------------|
| 2. | Desciende en la página. Verifica que<br>esté seleccionada la opción <i>En línea</i><br>y haz <i>clic</i> en <i>Iniciar</i> .                                                                       | INTRUENT Control INICIAR de este trámite. 9. Oprime el botón INICIAR de este trámite. 9. Registra los datos de tu e firma. 9. Confirma los datos capturados para que se genere el "aviso de actualización o modificación situación físcal" y selecciona el botón "confirma". 9. Concluye el aviso registrando nuevamente los datos de tu e firma y envialo al SAT. 1. Información adicional el aviso de actualización de situación físcal: Información adicional el cumentos que obtienes 1. No se requiere documentación Volver |                                                                                                    |                                                                                                    | con los requisitos para<br>Ver más<br>Contenidos Relacionados                                                                                                    |
| 3. | Captura tu RFC, contraseña (antes CIEC) y e<br><i>captcha</i> que aparece en pantalla. También<br>ingresar mediante tu <i>e.firma</i> (FIEL). Pulsa <b>E</b>                                       | l<br>puedes<br>E <b>nviar</b> .                                                                                                    | Acceso por contr<br>RFC:<br>Contraseña: <b>0</b><br>e.firma portable:<br>Captcha:                                                                                                    | RFC<br>Contraseña<br>Clave dinámica<br>Escriba la palabra de                                                                                                    | el captcha<br>e.firma Enviar                                                                                                    |
| 4. | En los <b>Datos del representante legal</b> ,<br>ingresa únicamente la fecha del cambio<br>de domicilio fiscal (se recomienda la<br>fecha en que realizas el trámite) y pulsa<br><b>Continuar.</b> | Datos del repr<br>Si el trámite lo estás real<br>RTC :<br>Nombre(s) :<br>Fecha de nacimiento :<br>Ingrese la focha del cam<br>Fecha de mostmiento ?4<br>Imgrese la focha del cam                                                                                                    | resentante legal                                                                                                    | ngresa tu Clave del RFC.<br>Segundo api                                                                                                    | elido:<br>Cancelar Continuar                                                                                                    |
| 5. | Llena el formulario con los datos del<br>domicilio fiscal actualizado y haz <i>clic</i><br>en <b>Continuar.</b>                                                                                    |                                                                                                    | Territorial y demás datos de tu domicilio del listado de<br>Tipo domicilio":<br>DOMICIDO FICAL<br>- Seleccione-<br>- Seleccione-<br>Nimero interiori®<br>Características del domicilio ®<br>Referencias adicionales" : ®<br>- Tipo* : Lada* : Teléfono* :<br>- Seleccione •<br>Tipo* : Lada* : Teléfono* :<br>- Seleccione •<br>- Seleccione •<br>- Sele | Código postal Código postal Coalidad, elig                                                                                                    | e la colonia. Por último, captura tu correo electrónico y en su<br>Entidad Federativa*:<br>Seleccione<br>Ociona*:0<br>Seleccione<br>V calle*:0<br>V calle*:0<br>Seleccione<br>Seleccione<br>Correo electrónico*: |
| 6. | Verifica que los datos capturados sean corre<br>pulsa <b>Confirmar</b> .                                                                                                    | ectos y                                                                                                    | 1 de febero de 2022 07.13.30 FM      Declasares     etca      Tortes de IEC > holds te cante de r      Hombre del contribuyente o representante legal:      Firma de quien recibe el documento:      Fecha y hora de recepción:      Confirmar                                                                                                    | Actualizadora il IIC y     oros palvons     Actualizadora il IIC y     oros palvons     Constante nel IIC     Lada: 55     Teléfono móvil:     Declaro bajo protesta de decir verd      Firma o huella digital del contribuyen     de decir verdad, que a esta fecha | A:               gob.m. [Insta:                                                                                                    |
| 7. | Captura la contraseña de tu <i>e.firma</i> (FIEL) y los<br>archivos correspondientes, haz <i>clic</i> en <b>Confirmar</b> y<br>posteriormente en <b>Concluir Solicitud</b> .                       |                                                                                                    | Paso 1. Datos de representante legal Paso 2. Datos de ubicación Paso 3. Vista preliminar Paso 4. Firma Fiel  Firma Electrónica  RFC  Contraseña de llave privada Llave privada (*.key) Buscar Certificado (*.cer) Buscar  Cancelar Confirmar Conclus solicitud 1 2                                                                                                    |                                                                                                    |                                                                                                    |
| 8. | Descarga y guarda el <b>Acuse de</b><br>movimientos de actualización de<br>situación fiscal.                                                                                                    | 1 / 2   -                                                                                                    | 71% + E S                                                                                                    |                                                                                                    | ± ē :                                                                                                    |

Ahora puedes descargar tu **Constancia de Situación Fiscal**, verificando que el domicilio fiscal ya haya sido modificado. Sigue los pasos de la infografía **Genera tu Constancia de Situación Fiscal**.

## **¡TODAS Y TODOS VAMOS A CUMPLIR!**